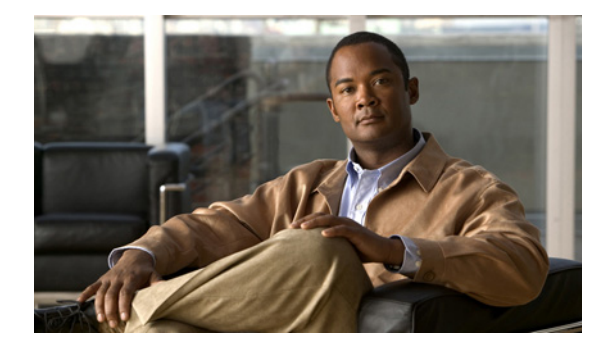

# システム イメージのロードと管理

この章では、Cisco IOS ソフトウェア システム イメージのロードと管理の方法を説明します。この章 では、マイクロコードのロードに関連する作業について説明します。システム イメージにはシステム ソフトウェアが含まれます。通常、マイクロコードにはシステム イメージ、またはさまざまなハード ウェア デバイスに直接ロードできるハードウェア固有のソフトウェアが含まれます。

この章で説明するシステム イメージとマイクロコード コマンドの詳細については、『Cisco IOS Configuration Fundamentals Command Reference』を参照してください。この章で説明される他のコ マンドの資料を検索するには、『Cisco IOS Command Reference Master Index, Release 12.4』を使用す るかオンラインで検索します。

# イメージの概要

Cisco IOS ソフトウェアは、システム イメージにパッケージされています。ルータには出荷時に、すで にイメージが入っています。しかし、ある時点で、別のイメージをルータにロードする必要が発生する 可能性があります。たとえば、ソフトウェアを最新リリースにアップグレードしたり、ネットワーク上 のすべてのルータで同じバージョンのソフトウェアを使う必要が発生したりする可能性があります。シ ステム イメージが異なれば、入っている Cisco IOS 機能のセットも異なります。使用しているシステ ムで実行されている Cisco IOS ソフトウェアのバージョン(リリース番号)と、このシステム イメー ジのファイル名を判断するには、ユーザ EXEC、または特権 EXEC モードで show version コマンドを 使用します。たとえば、「Version 12.4」は Cisco IOS Release 12.4 を、「c7200-js-mz」は「enterprise」 機能セット(jz)を含む Cisco 7200 シリーズ ルータ(c7200)のシステム イメージを示します。

# イメージのタイプ

ルータで使用される可能性のあるイメージのタイプは主に次の2種類です。

システムイメージ: Cisco IOS ソフトウェアすべて。このイメージは、ルータの起動時にロードされ、ほとんど常に使用されます。

大半のプラットフォームでは、イメージはフラッシュ メモリに入っています。複数のフラッシュ メモリ ファイル システム (フラッシュ、ブート フラッシュ、スロット 0、スロット 1 など) を持 つプラットフォームでは、イメージは既存のフラッシュ ファイル システムのいずれにでも保存可 能です。使用しているルータでサポートされているファイル システムを判断するには、show file systems 特権 EXEC モード コマンドを使用します。これらのイメージがデフォルトで入っている 場所については、ハードウェア マニュアルを参照してください。

# 

ブートイメージ: Cisco IOS ソフトウェアのサブセット。このイメージは、ネットワークの起動や、ルータへの Cisco IOS イメージのロードに使用されます。また、このイメージは、ルータが有効なシステムイメージを見つけられなかった場合にも使用されます。使用しているプラットフォームによっては、このイメージは xboot イメージ、rxboot イメージ、ブートストラップ イメージ、またはブート ローダ イメージ、ヘルパー イメージと呼ばれることもあります。

一部のプラットフォームでは、ブート イメージは ROM に入っています。また、ブート イメージ がフラッシュ メモリに格納されているプラットフォームもあります。このようなプラットフォー ムでは、boot bootldr グローバル コンフィギュレーション コマンドを使用して、ブート イメージ として使用するイメージを指定できます。使用しているルータで使用されているブート イメージ についての情報は、ハードウェア マニュアルを参照してください。

### イメージの命名規則

プラットフォーム、機能、イメージの場所は、イメージの名前から判断できます。命名規則は、イメージの platform-featureset-type です。

*platform* 変数は、このイメージを使用できるプラットフォームを示します。たとえば、rsp (RSP7000 搭載 Cisco 7000 シリーズ、および Cisco 7500 シリーズ)、c1600 (Cisco 1600 シリーズ)、および c1005 (Cisco 1005) などを *platform* 変数に使用できます。

featureset 変数は、イメージに含まれる機能パッケージを表します。Cisco IOS ソフトウェアは、特定の動作環境に合わせて設定、または特定の Cisco ハードウェア プラットフォーム用にカスタマイズされた機能セットに入っています。

type 変数は、次のように、イメージの特徴を示すコードです。

- f:イメージはフラッシュメモリから実行されます。
- m:イメージは RAM から実行されます。
- r:イメージは ROM から実行されます。
- 1:イメージは再配置可能です。
- z:イメージは zip 圧縮されています。
- x:イメージは mzip 圧縮されています。

### コピー操作における一般的な出力規則

コピー操作中、次のいずれかの文字が画面に表示されることがあります。

- ポンド記号(#)は通常、フラッシュメモリデバイスがクリア、初期化されることを意味します (フラッシュメモリをクリアしていることを示す方法は、プラットフォームによって異なります)。
- 感嘆符(!)は、10個のパケットが転送されたことを意味します。
- 連続する「V」文字は、ファイルをフラッシュメモリに書き込んだ後で、ファイルのチェックサム 検証が行われていることを意味します。
- 「O」1 個は、順番がずれているパケットを表します。
- ピリオド(.)は、タイムアウトを意味します。

出力の最終行は、コピーが成功したかどうかを示します。

Γ

# システム イメージの使用方法

システムイメージを管理するには、次の項で説明する作業のいずれかを実行します。

- 「システム イメージ情報の表示」(P.3)
- 「フラッシュメモリからネットワークサーバにイメージをコピー」(P.3)
- 「イメージをネットワークサーバからフラッシュメモリヘコピー」(P.9)
- 「HTTP または HTTPS を使用したイメージのコピー」(P.19)
- 「ローカル フラッシュ メモリ デバイス間でのイメージのコピー」(P.20)
- 「コンフィギュレーション ファイルでのスタートアップ システム イメージの指定」(P.22)
- 「Xmodem または Ymodem を使用したシステム イメージの回復」(P.28)
- 「マイクロコードイメージのロード、アップグレード、および検証」(P.33)

# システム イメージ情報の表示

システム ソフトウェアに関する情報を表示するには、特権 EXEC モードで次のコマンドを使用します。

| コマンド                                                                                       | 目的                                                                                               |
|--------------------------------------------------------------------------------------------|--------------------------------------------------------------------------------------------------|
| Router# <b>show bootvar</b>                                                                | BOOT 環境変数の内容、CONFIG_FILE 環境変数<br>によって指定されているコンフィギュレーション<br>ファイルの名前、および BOOTLDR 環境変数の内<br>容を示します。 |
| Router# show flash-filesystem: [partition number] [all   chips   detailed   err   summary] | クラス B ファイル システムのフラッシュ メモリに<br>関する情報を表示します。                                                       |
| Router# <b>show</b> flash-filesystem: [ <b>all</b>   <b>chips</b>   <b>filesys</b> ]       | クラス A ファイル システムのフラッシュ メモリに<br>関する情報を表示します。                                                       |
| Router# <b>show</b> flash-filesystem:                                                      | クラス C ファイル システムのフラッシュ メモリに<br>関する情報を表示します。                                                       |
| Router# show microcode                                                                     | マイクロコード情報を表示します。                                                                                 |
| Router# <b>show version</b>                                                                | 現在実行中のシステム イメージ ファイル名、シス<br>テム ソフトウェアのリリース バージョン、コン<br>フィギュレーション レジスタ設定などの情報をリ<br>ストします。         |

これらのコマンドの例については、『Cisco IOS Configuration Fundamentals Command Reference』を 参照してください。

# フラッシュ メモリからネットワーク サーバにイメージをコ ピー

イメージファイルをバックアップコピーとしてリモートサーバにコピーしたり、後日、フラッシュメ モリ内のコピーを保存されているコピーと比較して、チェックしたりする必要が生じることがあります。

1

フラッシュ メモリからリモート サーバにシステム イメージをコピーするには、FTP、Remote Copy Protocol (RCP; リモート コピー プロトコル)、または TFTP を使用します。Cisco IOS Software Release 12.4 では、HTTP または HTTPS を使用したサーバへのアップロード(または、サーバからの ダウンロード)もサポートされています。これ以降の項では、次の作業について説明します。

- 「TFTP を使用してフラッシュメモリからイメージをコピー」(P.4)
- 「フラッシュ メモリから rcp サーバにイメージをコピー」(P.5)
- 「フラッシュメモリから FTP サーバにイメージをコピー」(P.7)

使用するプロトコルは、使用しているサーバのタイプによって異なります。FTP および rcp のトランス ポート メカニズムは、TFTP よりも高速でデータ配信の信頼性も優れています。これらの改善は、FTP および rcp のトランスポート メカニズムがコネクション型の TCP/IP スタック上に構築されており、こ れを使用しているために可能になりました。

コピー処理を中止するには、Ctrl+^、または Ctrl+Shift+6 を押します。

出力では、感嘆符(!)は、コピー処理が行われていることを示します。感嘆符(!)はそれぞれ、10 個のパケットが転送されたことを示します。

フラッシュメモリの問題を解決する手順については、『Internetwork Troubleshooting Guide』を参照してください。

## TFTP を使用してフラッシュ メモリからイメージをコピー

システム イメージを TFTP ネットワーク サーバにコピーできます。一部の TFTP の実装では、最初に TFTP サーバで「ダミー」ファイルを作成し、これに読み書きおよび実行権限を与えてから、この上に ファイルをコピーする必要があります。詳細については、ご使用の TFTP のマニュアルを参照してくだ さい。

TFTP ネットワーク サーバにシステム イメージをコピーするには、EXEC モードで次のコマンドを使用します。

|        | コマンド                                                                              | 目的                                                                                                    |
|--------|-----------------------------------------------------------------------------------|----------------------------------------------------------------------------------------------------|
| ステップ 1 | Router# <b>show</b> <i>flash-filesystem</i> :                                     | (任意) フラッシュ メモリ内のシステム イメージ ファイル<br>名を表示します。このコマンドを使用して、この次のコマン<br>ドで使用するために、ファイルの URL パスとシステム イ<br>メージ ファイル名の正確なスペルを確認します。 |
| ステップ 2 | Router# <b>copy</b> flash-url<br><b>tftp:</b> [[[//location]/directory]/filename] | フラッシュ メモリから TFTP サーバにシステム イメージを<br>コピーします。ファイルの場所とファイル名を <i>flash-url</i> 引<br>数として指定します。                                 |

copy 特権 EXEC コマンドの発行後、追加情報の入力や、アクションの確認を求めるプロンプトが表示 されることがあります。このプロンプトは、copy コマンドで入力した情報量および file prompt グ ローバル コンフィギュレーション コマンドの現在の設定によって異なります。

### フラッシュ メモリから TFTP サーバにイメージをコピーする例

次に、show flash: EXEC コマンドを使用して、システム イメージ ファイルの名前を調べ、copy flash: tftp: EXEC コマンドを使用して、システム イメージを TFTP サーバにコピーする例を示します。

RouterB# show flash:

System flash directory:

File Length Name/status
1 4137888 c3640-c2is-mz.Feb24
[4137952 bytes used, 12639264 available, 16777216 total]
16384K bytes of processor board System flash (Read/Write)\

Router# copy flash: tftp:

IP address of remote host [255.255.255]? **172.16.13.110** filename to write on tftp host? **c3640-c2is-mz.Feb24** writing c3640-c2is-mz.Feb24 !!!!... successful tftp write.

### パーティションされたフラッシュ メモリから TFTP サーバにイメージをコピーする例

この例では、your-ios という名前のファイルを、スロット 0 にあるフラッシュ メモリ PC カードのパー ティション 1 から、172.23.1.129 にある TFTP サーバにコピーします。このファイルは、リモート ユー ザ名を持つディレクトリに対する dirt/sysadmin ディレクトリに your-ios という名前で保存されます。

Router# copy slot0:1:your-ios tftp://172.23.1.129/dirt/sysadmin/your-ios

## フラッシュ メモリから rcp サーバにイメージをコピー

システム イメージをフラッシュ メモリから rcp ネットワーク サーバにコピーできます。

ファイル サーバとして使用されている PC にコンフィギュレーション ファイルをコピーする場合、こ のコンピュータでは Remote Shell (RSH; リモート シェル) プロトコルがサポートされている必要があ ります。

rcp プロトコルでは、クライアントは rcp 要求ごとにリモート ユーザ名をサーバに送信する必要があり ます。rcp を使用して、ルータからサーバにイメージをコピーする場合、Cisco IOS ソフトウェアは、 次のうち、最初に発見した有効なユーザ名を送信します。

- **1.** copy 特権 EXEC コマンドでリモート ユーザ名が指定されている場合は、そのユーザ名。
- **2.** ip rcmd remote-username グローバル コンフィギュレーション コマンドで設定されたユーザ名 (コマンドが設定されている場合)。
- **3.** 現在の TTY (端末) プロセスに関連付けられているリモート ユーザ名。たとえば、ユーザが Telnet 経由でルータに接続しており、username グローバル コンフィギュレーション コマンドで認証され た場合、ルータ ソフトウェアにより Telnet ユーザ名がリモート ユーザ名として送信されます。
- 4. ルータのホスト名。

ſ

rcp コピー要求が実行されるためには、ネットワーク サーバ上でリモート ユーザ名のアカウントが定 義されている必要があります。このサーバがディレクトリ構造をとっている場合、コンフィギュレー ション ファイルまたはイメージは、サーバ上のリモート ユーザ名と関連付けられたディレクトリに関 連して書き込まれるか、そのディレクトリからコピーされます。コピーされるすべてのファイルおよび イメージのパスは、リモート ユーザのホーム ディレクトリで始まります。たとえば、システム イメー ジがサーバ上のあるユーザのホーム ディレクトリに常駐している場合は、このユーザの名前をリモー ト ユーザ名に指定します。

サーバに書き込む場合、ルータ上のユーザからの rcp 書き込み要求を受け入れるように、rcp サーバを 適切に設定する必要があります。UNIX システムの場合は、rcp サーバ上のリモート ユーザの .rhosts ファイルに対しエントリを追加する必要があります。たとえば、ルータに次の設定行が含まれていると します。

hostname Rtr1 ip rcmd remote-username User0

ルータの IP アドレスが Router1.domain.com に変換される場合、rcp サーバ上の User0 の .rhosts ファ イルには、次の行が含まれます。

Router1.domain.com Rtr1

詳細については、ご使用の rcp サーバのマニュアルを参照してください。

システム イメージをフラッシュ メモリから rcp サーバにコピーするには、次のコマンドを使用します。

|        | コマンド                                                                                                    | 目的                                                                                                    |
|--------|----------------------------------------------------------------------------------------------------|----------------------------------------------------------------------------------------------------|
| ステップ 1 | Router# <b>show</b> flash-filesystem:                                                                                  | (任意) フラッシュ メモリ内のシステム イメージ<br>ファイル名を表示します。このコマンドを使用して、<br>copy 特権 EXEC コマンドで使用するために、ファ<br>イルの <i>url-path</i> とシステム イメージ ファイル名の正<br>確なスペルを確認します。 |
| ステップ 2 | Router# configure terminal                                                                                             | (任意)端末からグローバル コンフィギュレーショ<br>ンモードを開始します。この手順は、デフォルトの<br>リモート ユーザ名またはパスワードを変更する場合<br>にだけ必要です (ステップ3を参照)。                                          |
| ステップ 3 | Router(config)# ip rcmd remote-username username                                                                       | (任意) リモート ユーザ名を設定します。                                                                                                    |
| ステップ 4 | Router(config)# <b>end</b>                                                                                             | (任意) グローバル コンフィギュレーション モード<br>を終了します。この手順は、デフォルトのリモート<br>ユーザ名またはパスワードを変更する場合にだけ必<br>要です (ステップ3を参照)。                                             |
| ステップ 5 | Router# <b>copy</b> flash-url<br><b>rcp:</b> [[[ <b>//</b> [username@]location] <b>/</b> directory] <b>/</b> filename] | rcp を使用して、フラッシュ メモリからネットワー<br>ク サーバにシステム イメージをコピーします。                                                                                           |

**copy** 特権 EXEC コマンドの発行後、追加情報の入力や、アクションの確認を求めるプロンプトが表示 されることがあります。このプロンプトは、**copy** コマンドで入力した情報量および **file prompt** グ ローバル コンフィギュレーション コマンドの現在の設定によって異なります。

### フラッシュから RCP サーバへのコピーの例

次に、172.16.1.111 にあるネットワーク サーバに rcp とユーザ名 netadmin1 を使用して、c5200-ds-l という名前のシステム イメージをコピーする例を示します。

Router# copy flash:c5200-ds-1 rcp:netadmin1@172.16.1.111/c5200-ds-1

Verifying checksum for 'c5200-ds-l' (file # 1)...[OK] Writing c5200-ds-l -

### Slot1 から RCP サーバへのコピーの例

次に、rcp を使用して、test という名前のシステム イメージ ファイルを 2 つ目の Personal Computer Memory Card International Association (PCMCIA; パーソナル コンピュータ メモリ カード国際協会) スロットからネットワーク サーバにコピーする例を示します。リモート ユーザ名は netadmin1 です。 コピー先のアドレスとファイル名が指定されていないため、ルータからこれらの情報を求めるプロンプ トが表示されます。

## フラッシュ メモリから FTP サーバにイメージをコピー

システム イメージをフラッシュ メモリから FTP ネットワーク サーバにコピーできます。

### FTP ユーザ名およびパスワードの概要

FTP プロトコルでは、クライアントは FTP 要求ごとにリモート ユーザ名およびパスワードをサーバに 送信する必要があります。FTP を使用して、ルータからサーバにコンフィギュレーション ファイルをコ ピーする場合、Cisco IOS ソフトウェアは、次のうち、最初に発見した有効なユーザ名を送信します。

- 1. copy 特権 EXEC コマンドでユーザ名が指定されている場合は、そのユーザ名。
- 2. ip ftp username グローバル コンフィギュレーション コマンドで設定されたユーザ名 (コマンドが 設定されている場合)。
- 3. 匿名。

ſ

ルータは次のうち、最初に発見した有効なパスワードを送信します。

- **1.** copy 特権 EXEC コマンドでパスワードが指定されている場合は、そのパスワード。
- **2.** ip ftp password グローバル コンフィギュレーション コマンドで設定されたパスワード (コマンド が設定されている場合)。

ルータは、username@routername.domain というパスワードを生成します。変数 username は現在の セッションに関連付けられたユーザ名、routername は設定済みのホスト名、domain はルータのドメイ ンです。

ユーザ名およびパスワードは、FTP サーバ上のアカウントと関連付けられている必要があります。 サーバに書き込む場合、ルータ上のユーザからの FTP 書き込み要求を受け入れるように、FTP サーバ を適切に設定する必要があります。

このサーバがディレクトリ構造をとっている場合、コンフィギュレーション ファイルまたはイメージ は、サーバ上のユーザ名と関連付けられたディレクトリに書き込まれるか、そのディレクトリからコ ピーされます。たとえば、システム イメージがサーバ上のあるユーザのホーム ディレクトリに常駐し ている場合は、このユーザの名前をリモート ユーザ名に指定します。

フラッシュ メモリからネットワーク サーバにイメージをコピー

詳細については、ご使用の FTP サーバのマニュアルを参照してください。

**ip ftp username** および **ip ftp password** コマンドを使用して、すべてのコピーに対してユーザ名とパ スワードを指定します。当該のコピー操作だけに対してユーザ名を指定する場合は、**copy** コマンドに ユーザ名を含めます。

### フラッシュ メモリから FTP サーバにコピーする作業

FTP ネットワーク サーバにシステム イメージをコピーするには、特権 EXEC モードで始まる次のコマ ンドを使用します。

|        | コマンド                                                                                                    | 目的                                                                                                    |
|--------|----------------------------------------------------------------------------------------------------|----------------------------------------------------------------------------------------------------|
| ステップ 1 | Router# configure terminal                                                                                         | (任意) グローバル コンフィギュレーション モードを<br>開始します。この手順は、デフォルトのリモート ユー<br>ザ名またはパスワードを上書きする場合にだけ必要で<br>す (ステップ2および3を参照)。           |
| ステップ 2 | Router(config)# ip ftp username username                                                                           | (任意) デフォルトのリモート ユーザ名を変更します。                                                                                         |
| ステップ 3 | Router(config)# ip ftp password password                                                                           | (任意) デフォルトのパスワードを変更します。                                                                                             |
| ステップ 4 | Router(config)# <b>end</b>                                                                                         | (任意) グローバル コンフィギュレーション モードを<br>終了します。この手順は、デフォルトのリモート ユー<br>ザ名またはパスワードを上書きする場合にだけ必要で<br>す (ステップ2および3を参照)。           |
| ステップ 5 | Router# <b>show</b> flash-filesystem:                                                                              | (任意) 指定されたフラッシュ ディレクトリのシステ<br>ム イメージ ファイルを表示します。フラッシュ メモリ<br>内のシステム イメージ ファイル名を知らない場合は、<br>このファイル名の正確なスペルをメモしておきます。 |
| ステップ 6 | Router# <b>copy</b> flash-filesystem:filename<br>ftp:[[[//[username<br>[:password]@]location]/directory]/filename] | このイメージを FTP サーバにコピーします。                                                                                             |

**copy** 特権 EXEC コマンドの発行後、追加情報の入力や、アクションの確認を求めるプロンプトが表示 されることがあります。このプロンプトは、**copy** コマンドで入力した情報量および **file prompt** グ ローバル コンフィギュレーション コマンドの現在の設定によって異なります。

#### フラッシュ メモリから FTP サーバへのコピーの例

次に、show flash: 特権 EXEC コマンドを使用して、システム イメージ ファイルの名前を調べ、copy flash: tftp: 特権 EXEC コマンドを使用して、システム イメージ (c3640-c2is-mz) を TFTP サーバに コピーする例を示します。ルータはデフォルトのユーザ名とパスワードを使用します。

```
Router# show flash:
```

System flash directory: File Length Name/status 1 4137888 c3640-c2is-mz [4137952 bytes used, 12639264 available, 16777216 total] 16384K bytes of processor board System flash (Read/Write)\

#### Router# copy flash: tftp:

IP address of remote host [255.255.255]? **172.16.13.110** filename to write on tftp host? **c3600-c2is-mz** writing c3640-c2is-mz !!!!...

ſ

successful ftp write.

#### Slot1 から FTP サーバへのコピーの例

次に、show slot1: 特権 EXEC コマンドを使用して、2 つ目の PCMCIA スロットにあるシステム イ メージ ファイルの名前を表示し、ファイル(test)を FTP サーバにコピーする例を示します。

Router# show slot1:

-#- ED --type-- --crc--- -seek-- nlen -length- -----date/time----- name 1 .. 1 46A11866 2036C 4 746 May 16 1995 16:24:37 test

Router# copy slot1:test ftp://thisuser:thatpass@172.16.13.110/test

writing test!!!!...
successful ftp write.

#### パーティションされたフラッシュ メモリから FTP サーバへのコピーの例

この例では、your-ios という名前のファイルを、スロット0 にあるフラッシュ メモリ PC カードのパー ティション1から、172.23.1.129 にある TFTP サーバにコピーします。このファイルは、リモート ユー ザ名を持つディレクトリに対する dirt/sysadmin ディレクトリに your-ios という名前で保存されます。

Router# show slot0: partition 1

PCMCIA Slot0 flash directory, partition 1: File Length Name/status 1 1711088 your-ios [1711152 bytes used, 2483152 available, 4194304 total]

Router# copy slot0:1:your-ios ftp://myuser:mypass@172.23.1.129/dirt/sysadmin/your-ios

# イメージをネットワーク サーバからフラッシュ メモリヘコ ピー

TFTP、rcp、または FTP サーバからフラッシュ メモリ ファイル システムヘシステム イメージ、また はブート イメージをコピーし、ルータ上の Cisco IOS ソフトウェア、またはブート イメージをアップ グレード、または変更できます。

使用するプロトコルは、使用しているサーバのタイプによって異なります。FTP および rcp のトランス ポート メカニズムは、TFTP よりも高速でデータ配信の信頼性も優れています。これらの改善は、FTP および rcp のトランスポート メカニズムがコネクション型の TCP/IP スタック上に構築されており、こ れを使用しているために可能になりました。

これ以降の項では、次のコピーに関する作業について説明します。最初の2つの作業と最後の作業は必 須です。フラッシュから実行するシステムを使用している場合は、3つ目の項の作業が必須です。使用 しているファイル転送プロトコルに応じて、残りの作業の1つを実行します。

1

- •「ファイルの名前付けに関する制約事項」(P.10)
- 「フラッシュメモリ領域に関する考慮事項の概要」(P.10)
- 「イメージのダウンロードプロセスに対する出力」(P.11)
- 「フラッシュから実行されるシステムでのフラッシュメモリへのコピー」(P.12)
- 「TFTP サーバからフラッシュ メモリ ファイル システムへのイメージのコピー」(P.12)
- 「rcp サーバからフラッシュ メモリ ファイル システムにイメージをコピー」(P.14)
- 「FTP サーバからフラッシュ メモリ ファイル システムにイメージをコピー」(P.17)
- 「フラッシュメモリ内のイメージの確認」(P.18)

(注)

別の Cisco IOS リリースにアップグレード、または変更する場合は、該当するリリース ノートを参照 して、システム要件および制約事項を確認してください。

### ファイルの名前付けに関する制約事項

フラッシュメモリ内のファイル名は最大 63 文字です。大文字、小文字は区別されませんが、常に小文字に変換されます。

(注)

宛先ファイル名は英数字で表す(すべて英字、または英字と数字の組み合わせ)必要があります。たと えば、「1」は無効なファイル名です。

ファイル名は大文字でも、小文字でもかまいません。システムは大文字小文字の違いを無視します。大 文字小文字に関係なく、フラッシュに同じ名前のファイルを複数個コピーした場合、最後にコピーした ファイルが有効なファイルになります。

### フラッシュ メモリ領域に関する考慮事項の概要

フラッシュメモリにファイルをコピーする前に、十分な領域が使用できることを確認してください。 show flash-filesystem: 特権 EXEC コマンドを使用して、コピーするファイルのサイズと、使用可能な フラッシュメモリの領域のサイズを比較します。使用可能な領域が必要なサイズよりも小さい場合、 copy 特権 EXEC コマンドは部分的に実行されますが、ファイル全体がフラッシュメモリにコピーされ ることはありません。エラーメッセージ「buffer overflow - xxxx/xxxx」が表示されます。ここで、 xxxx/xxxx には、ソース ファイルから読み込まれたバイト数とコピー先デバイスで使用可能なバイト数 が入ります。

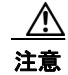

フラッシュ メモリに有効なイメージがない場合、ルータをリブートしないでください。

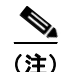

Cisco 3600 シリーズのルータで、ネットワーク サーバにアクセスできないときに、システム イメージ をダウンロードしなければならない場合、Xmodem または Ymodem プロトコルを使用して、ローカル またはリモート コンピュータ (PC、UNIX ワークステーション、または Macintosh) からイメージを コピーする必要があります。この章の「Xmodem または Ymodem を使用したシステム イメージの回 復」を参照してください。 Cisco 2500、Cisco 3000、および Cisco 4000 システムでは、フラッシュ メモリにダウンロードされる ファイルが圧縮されていないシステム イメージである場合、copy コマンドはダウンロード中のファイ ルのサイズを自動的に判断し、フラッシュ メモリで使用できる領域に適したサイズであるかどうかを 確認します。

クラス B フラッシュ ファイル システムでは、書き込み前に、フラッシュ メモリ内の既存のコンテンツ を消去するかどうかを確認するメッセージが表示されます。空いているフラッシュ メモリがない場合、 またはこれまでフラッシュ メモリにファイルを書き込んだことがない場合、新しいファイルをコピー できるようにするには、消去ルーチンが必要です。フラッシュ メモリに十分な空きがある場合、書き 込み前に、既存のフラッシュ メモリを消去するかどうかを確認するメッセージが表示されます。シス テムはこのメッセージでこのような条件を知らせ、ユーザからの応答を求めます。

(注)

ſ

「Erase flash before writing?」プロンプトに続けて n と入力すると、コピー処理が続行されます。y と 入力し、消去を確認すると、消去ルーチンが開始されます。フラッシュ メモリに十分な領域があるこ とを確認してから、消去プロンプトに n を入力してください。

フラッシュメモリにすでに入っているファイルをコピーしようとすると、同じ名前のファイルがすで に存在することを知らせるプロンプトが表示されます。先にフラッシュメモリに入っていたファイル は、新しいファイルをコピーすると削除されます。

- クラスAおよびBフラッシュファイルシステムでは、最新バージョンが優先されるため、先に入っていたファイルはそのままフラッシュメモリに残りますが使用できない状態になり、show *flash-filesystem*: 特権 EXEC コマンドを実行すると、「deleted」タグつきでリストされます。コピー処理を打ち切ると、ファイル全体がコピーされず、有効にはならないため、新しいファイルが「deleted」とマークされます。この場合、フラッシュメモリに先に入っていたファイルが有効で、システムはこのファイルを使用できます。
- クラスCフラッシュファイルシステムでは、先に入っていたファイルが削除されます。

フラッシュ メモリには、通常のイメージ、または圧縮したイメージをコピーできます。圧縮したシス テム イメージは、どのような UNIX プラットフォームでも、compress インターフェイス コンフィ ギュレーション コマンドを使用して作成できます。compress コマンドの正確な使用方法については、 ご使用の UNIX プラットフォームのマニュアルを参照してください。

一部のプラットフォームでは、フラッシュメモリに書き込みできるようにするには、フラッシュセ キュリティジャンパの設定が必要です。さらに、一部のプラットフォームには、書き込み保護スイッ チがあり、フラッシュメモリに書き込むためには、このスイッチを unprotected に設定する必要があり ます。

# イメージのダウンロード プロセスに対する出力

出力とダイアログは、プラットフォームによって異なります。

### パーティションされたフラッシュ メモリに対する出力

コマンドの入力後、ファイルのダウンロード方法を示すために、次のプロンプトの1つが表示されます。

- None: このファイルはコピーできません。
- RXBOOT-Manual: イメージをコピーするには、ROM 内の rxboot イメージを手動でリロードする必要があります。
- RXBOOT-FLH: コピーは、ブート ROM に入っているフラッシュ ロード ヘルパー ソフトウェア 経由で自動的に行われます。

1

• Direct:コピーは直接行われます。

ファイルを複数のパーティションにダウンロードできる場合は、パーティション番号の入力が求められ ます。ヘルプを表示するには、パーティション番号の代わりに、次の文字のいずれかを入力します。

- ?: すべてのパーティションのディレクトリリストを表示します。
- ?1:1つ目のパーティションのディレクトリを表示します。
- ?2:2つ目のパーティションのディレクトリを表示します。
- **q**: copy コマンドを終了します。

### フラッシュから実行されるシステムでのフラッシュ メモリへのコピー

フラッシュメモリからシステムを実行し、同時にこのメモリにコピーすることはできません。した がって、フラッシュから実行されるシステムでは、フラッシュにコピーする前に、次の作業のいずれか を実行します。

- フラッシュメモリからコピーしている間に、フラッシュメモリからシステムを実行できるようにするには、フラッシュメモリをパーティションするか、フラッシュロードヘルパーを使用します。
- システムをリロードして、ブート ROM にあるシステム イメージを使用します。

フラッシュから実行されるシステムの詳細については、このマニュアルの「Maintaining System Memory」の章にある「Understanding Memory Types and Functions」の項を参照してください。

使用しているコンフィギュレーションで必要なジャンパ設定に関する詳細については、該当するハード ウェアの設置および保守に関するマニュアルを参照してください。

## TFTP サーバからフラッシュ メモリ ファイル システムへのイメージのコ ピー

システム イメージ、またはブート イメージをフラッシュ メモリにコピーする前に、現在のソフトウェ アイメージ、またはブートストラップ イメージのバックアップ コピーを作成しておく必要がありま す。詳細は「フラッシュ メモリからネットワーク サーバにイメージをコピー」(P.3) を参照してくだ さい。

システム イメージを TFTP サーバからフラッシュ メモリ ファイル システムヘコピーするには、EXEC モードで次のコマンドを使用します。

| コマンド                                                                   | 目的                         |
|------------------------------------------------------------------------|----------------------------|
| Router# <b>copy tftp:</b> [[[ <b>//</b> location]/directory]/filename] | システム イメージまたはブート イメージをフラッシュ |
| flash-filesystem:[filename]                                            | メモリにコピーします。                |

**copy** 特権 EXEC コマンドの発行後、追加情報の入力や、アクションの確認を求めるプロンプトが表示 されることがあります。このプロンプトは、**copy** コマンドで入力した情報量および **file prompt** グ ローバル コンフィギュレーション コマンドの現在の設定によって異なります。

#### TFTP サーバからフラッシュ メモリへのコピー:例

次の例では、TFTP サーバから Slot1 にファイルをコピーしています。

Router# copy tftp://theserver/tftpboot/space2/sub2/c7200-js-mz slot1: Destination filename [c7200-js-mz]? Accessing tftp://theserver/tftpboot/space2/sub2/c7200-js-mz...Translating "theserver"...domain server (192.168.2.132) [OK]

```
Loading tftpboot/space2/sub2/c7200-js-mz from 192.168.2.132 (via Ethernet3/0):
```

4823492 bytes copied in 264.312 secs (18270 bytes/sec)

次に、フラッシュ メモリがいっぱいでファイルをコピーできない場合に、igs-p-l というシステム イ メージを TFTP サーバから クラス B フラッシュ ファイル システムにコピーする例を示します。

#### Router# copy tftp: flash:

IP address or name of remote host [255.255.255.255]? **dirt** Translating "DIRT"...domain server (255.255.255.255) [OK]

Name of file to copy? **igs-p-1** Copy igs-p-1 from 172.16.13.111 into flash memory? [confirm] Flash is filled to capacity. Erasure is needed before flash may be written. Erase flash before writing? [confirm] Erasing flash EPROMs bank 0

```
Zeroing bank...zzzzzzzzzzzzzz
Verify zeroed...vvvvvvvvvvvvvv
Erasing bank...eeeeeeeeeeeeee
```

Erasing flash EPROMs bank 1

Zeroing bank...zzzzzzzzzzzzzzz Verify zeroed...vvvvvvvvvvvvvvv Erasing bank...eeeeeeeeeeeee

Erasing flash EPROMs bank 2

Zeroing bank...zzzzzzzzzzzzzzz Verify zeroed...vvvvvvvvvvvvvv Erasing bank...eeeeeeeeeeeeee

Erasing flash EPROMs bank 3

Zeroing bank...zzzzzzzzzzzzzzzz Verify zeroed...vvvvvvvvvvvvvvv Erasing bank...eeeeeeeeeeeeee

```
Loading from 172.16.1.111:!!!!...
[OK - 1906676 bytes]
```

Verifying via checksum...

イメージをネットワーク サーバからフラッシュ メモリヘコピー

Flash verification successful. Length = 1906676, checksum = 0x12AD

#### 同じ名前のファイルがすでに存在するときに、TFTP サーバからフラッシュヘコピー:例

次に、igs-p-l というシステム イメージを、igs-p-l というファイルがすでに存在する現在のフラッシュ コンフィギュレーションにコピーする方法の例を示します。

```
Router# copy tftp://172.16.13.111/igs-p-l flash:igs-p-l
```

#### セキュリティ ジャンパが設定されていないときに、TFTP サーバからフラッシュヘコピー:例

次の例では、フラッシュ セキュリティ ジャンパが設定されていないため、フラッシュ メモリへファイ ルを書き込めません。

Router# copy tftp: flash:

Flash: embedded flash security jumper(12V) must be strapped to modify flash memory

#### TFTP サーバからパーティションされたフラッシュへのコピー:例

次の例では、172.23.1.129 にある TFTP サーバ上の c3600-i-mz というファイルを、内蔵フラッシュ メ モリの1つ目のパーティションにコピーします。

Router# copy tftp://172.23.1.129/c3600-i-mz flash:1:c3600-i-mz/c3600-i-mz

Verifying checksum... OK (0xF89A) Flash device copy took 00:00:17 [hh:mm:ss]

## rcp サーバからフラッシュ メモリ ファイル システムにイメージをコピー

rcp ネットワーク サーバからフラッシュ メモリ ファイル システムヘシステム イメージをコピーできます。

ファイル サーバとして使用されている PC にコンフィギュレーション ファイルをコピーする場合、こ のコンピュータでは rsh がサポートされている必要があります。

### rcp ユーザ名の概要

ſ

rcp プロトコルでは、クライアントは rcp 要求ごとにリモート ユーザ名をサーバに送信する必要があり ます。rcp を使用して、ルータからサーバにイメージをコピーする場合、Cisco IOS ソフトウェアは、 次のうち、最初に発見した有効なユーザ名を送信します。

- **1.** copy 特権 EXEC コマンドでリモート ユーザ名が指定されている場合は、そのユーザ名。
- **2.** ip rcmd remote-username グローバル コンフィギュレーション コマンドで設定されたユーザ名 (コマンドが設定されている場合)。
- 現在のTTY(端末)プロセスに関連付けられているリモート ユーザ名。たとえば、ユーザが Telnet 経由でルータに接続しており、username グローバル コンフィギュレーション コマンドで 認証された場合、ルータ ソフトウェアにより Telnet ユーザ名がリモート ユーザ名として送信され ます。
- 4. ルータのホスト名。

rcp コピー要求が実行されるためには、ネットワーク サーバ上でリモート ユーザ名のアカウントが定義されている必要があります。このサーバがディレクトリ構造をとっている場合、コンフィギュレーション ファイルまたはイメージは、サーバ上のリモート ユーザ名と関連付けられたディレクトリに関連して書き込まれるか、そのディレクトリからコピーされます。コピーされるすべてのファイルおよび イメージのパスは、リモート ユーザのホーム ディレクトリで始まります。たとえば、システム イメージがサーバ上のあるユーザのホーム ディレクトリに常駐している場合は、このユーザの名前をリモート ユーザ名に指定します。

### rcp サーバからフラッシュ メモリへのコピー

rcp サーバからフラッシュ メモリにイメージをコピーするには、特権 EXEC モードで始まる次のコマ ンドを使用します。

|        | コマンド                                                                                                    | 目的                                                                                             |
|--------|----------------------------------------------------------------------------------------------------|------------------------------------------------------------------------------------------------|
| ステップ 1 | 「フラッシュ メモリからネットワーク サーバにイメージをコピー」<br>の項の手順を参照してください。                                                        | 現在のシステム、またはブートストラップ ソフトウェ<br>ア イメージのバックアップ コピーを作成します。                                          |
| ステップ 2 | Router# configure terminal                                                                                 | (任意)端末からグローバル コンフィギュレーション<br>モードを開始します。この手順は、デフォルトのリ<br>モート ユーザ名を上書きする場合にだけ必要です(ス<br>テップ3を参照)。 |
| ステップ 3 | Router(config)# ip rcmd remote-username username                                                           | (任意) リモート ユーザ名を指定します。                                                                          |
| ステップ 4 | Router# <b>end</b>                                                                                         | (任意) グローバル コンフィギュレーション モードを<br>終了します。この手順は、デフォルトのリモート ユー<br>ザ名を上書きする場合にだけ必要です(ステップ3を<br>参照)。   |
| ステップ 5 | Router# <b>copy rcp:</b><br>[[[//[username@]location]/directory] /filename]<br>flash-filesystem:[filename] | rcp サーバからフラッシュ メモリ ファイル システムに<br>イメージをコピーします。                                                  |

copy 特権 EXEC コマンドの発行後、追加情報の入力や、アクションの確認を求めるプロンプトが表示 されることがあります。このプロンプトは、copy コマンドで入力した情報量および file prompt グ ローバル コンフィギュレーション コマンドの現在の設定によって異なります。

1

イメージをネットワーク サーバからフラッシュ メモリヘコピー

#### rcp サーバからフラッシュ メモリへのコピーの例

次に、mysysim1 というシステム イメージを IP アドレスが 172.16.101.101 のリモート サーバ SERVER1.CISCO.COM にある netadmin1 ディレクトリからフラッシュ メモリにコピーする例を示し ます。コピーするシステム イメージを保存するために十分な領域をフラッシュ メモリに確保するため に、Cisco IOS ソフトウェアでは、まず、フラッシュ メモリの内容を消去できます。

Router1# configure terminal Router1(config)# ip rcmd remote-username netadmin1 Router1(config)# end Router# copy rcp: flash:

System flash directory: File name/status 1 mysysim1 [2076072 bytes used, 21080 bytes available]

Address or name of remote host[UNKNOWN]? **172.16.101.101** Name of file to copy? **mysysim1** Copy mysysim1 from SERVER1.CISCO.COM?[confirm]

Checking for file 'mysysim1' on SERVER1.CISCO.COM...[OK]

Erase Flash device before writing?[confirm] Are you sure?[confirm] Erasing device...ezaeze...erased.

Connected to 172.16.101.101

Loading 2076007 byte file mysysim1:!!!!... [OK]

Verifying checksum... (0x87FD)...[OK]

#### rcp サーバからパーティションされた Slot0 へのコピー:例

次の例では、IP アドレス 172.23.1.129 の rcp サーバにある c3600-i-mz というファイルを、スロット 0 のパーティション 3 にコピーします。ユーザ名が指定されていないため、ルータはデフォルトの rcp リ モート ユーザ名を使用します。

Router# show slot0: partition 3

PCMCIA Slot0 flash directory, partition 3: File Length Name/status 1 426 running-config [492 bytes used, 4193812 available, 4194304 total]

Router# copy rcp://172.23.1.129/tftpboot/gate/c3600-i-mz slot0:3:/tftpboot/gate/c3600-i-mz

Accessing file '/tftpboot/gate/c3600-i-mz' on 172.23.1.129... Connected to 172.23.1.129 Loading 1711088 byte file c3600-i-mz: ! [OK]

```
Verifying checksum... OK (0xF89A)
Flash device copy took 00:00:16 [hh:mm:ss]
```

## FTP サーバからフラッシュ メモリ ファイル システムにイメージをコピー

FTP サーバからフラッシュ メモリ ファイル システムヘシステム イメージをコピーできます。

### FTP ユーザ名およびパスワードの概要

FTP プロトコルでは、クライアントは FTP 要求ごとにリモート ユーザ名およびパスワードをサーバに 送信する必要があります。FTP を使用して、ルータからサーバにコンフィギュレーション ファイルをコ ピーする場合、Cisco IOS ソフトウェアは、次のうち、最初に発見した有効なユーザ名を送信します。

- 1. copy 特権 EXEC コマンドでユーザ名が指定されている場合は、そのユーザ名。
- **2.** ip ftp username グローバル コンフィギュレーション コマンドで設定されたユーザ名 (コマンドが 設定されている場合)。
- 3. 匿名。
- ルータは次のうち、最初に発見した有効なパスワードを送信します。
- **1.** copy 特権 EXEC コマンドでパスワードが指定されている場合は、そのパスワード。
- 2. ip ftp password コマンドで設定されたパスワード (コマンドが設定されている場合)。

ルータは、username@routername.domain というパスワードを生成します。変数 username は現在の セッションに関連付けられたユーザ名、routername は設定済みのホスト名、domain はルータのドメイ ンです。

ユーザ名およびパスワードは、FTP サーバ上のアカウントと関連付けられている必要があります。 サーバに書き込む場合、ルータ上のユーザからの FTP 書き込み要求を受け入れるように、FTP サーバ を適切に設定する必要があります。

このサーバがディレクトリ構造をとっている場合、コンフィギュレーション ファイルまたはイメージ は、サーバ上のユーザ名と関連付けられたディレクトリに書き込まれるか、そのディレクトリからコ ピーされます。たとえば、システム イメージがサーバ上のあるユーザのホーム ディレクトリに常駐し ている場合は、このユーザの名前をリモート ユーザ名に指定します。

詳細については、ご使用の FTP サーバのマニュアルを参照してください。

**ip ftp username** および **ip ftp password** コマンドを使用して、すべてのコピーに対してユーザ名とパ スワードを指定します。当該のコピー操作だけに対してユーザ名を指定する場合は、**copy** コマンドに ユーザ名を含めます。

### FTP サーバからフラッシュ メモリへのコピー

ſ

システム イメージを FTP サーバからフラッシュ メモリ ファイル システムヘコピーするには、特権 EXEC モードで始まる次のコマンドを使用します。 イメージをネットワーク サーバからフラッシュ メモリヘコピー

|        | コマンド                                                                                                    | 目的                                                                                                    |
|--------|----------------------------------------------------------------------------------------------------|----------------------------------------------------------------------------------------------------|
| ステップ 1 | 「フラッシュ メモリからネットワーク サーバにイメージをコピー」<br>の項の手順を参照してください。                                                            | 現在のソフトウェア イメージ、またはブートストラッ<br>プ イメージのバックアップ コピーを作成します。                                                         |
| ステップ 2 | Router# configure terminal                                                                                     | (任意)端末からグローバル コンフィギュレーション<br>モードを開始します。この手順は、デフォルトのリ<br>モート ユーザ名またはパスワードを上書きする場合に<br>だけ必要です (ステップ3および4を参照)。   |
| ステップ 3 | Router(config)# ip ftp username username                                                                       | (任意) デフォルトのリモート ユーザ名を変更します。                                                                                   |
| ステップ 4 | Router(config) # ip ftp password password                                                                      | (任意) デフォルトのパスワードを変更します。                                                                                       |
| ステップ 5 | Router(config)# <b>end</b>                                                                                     | (任意) グローバル コンフィギュレーション モードを<br>終了します。この手順は、デフォルトのリモート ユー<br>ザ名またはパスワードを上書きする場合にだけ必要で<br>す (ステップ 3 および 4 を参照)。 |
| ステップ 6 | Router# copy ftp:<br>[[[//[username[:password]@]location]<br>/directory]/filename] flash-filesystem:[filename] | コンフィギュレーション ファイルをネットワーク サー<br>バから稼動中のメモリ、または rcp を使用してスター<br>トアップ コンフィギュレーションにコピーします。                         |

**copy** 特権 EXEC コマンドの発行後、追加情報の入力や、アクションの確認を求めるプロンプトが表示 されることがあります。このプロンプトは、**copy** コマンドで入力した情報量および **file prompt** グ ローバル コンフィギュレーション コマンドの現在の設定によって異なります。

#### FTP サーバからフラッシュ メモリへのコピーの例

次に、ユーザ名 myuser、パスワード mypass を使用して、FTP サーバから c7200-js-mz というファイ ルをコピーする例を示します。

Router# copy ftp://myuser:mypass@theserver/tftpboot/sub3/c7200-js-mz slot1:c7200-js-mz

Accessing ftp://theserver/tftpboot/sub3/c7200-js-mz...Translating "theserver"...domain server (192.168.2.132) [OK]

4823492 bytes copied in 264.312 secs (18270 bytes/sec)

### フラッシュ メモリ内のイメージの確認

フラッシュ メモリから起動する前に、verify 特権 EXEC コマンドを使用して、フラッシュ メモリ内の イメージのチェックサムが、システム ソフトウェア イメージとともに配布された README ファイル に記載されているチェックサムと一致することを確認します。フラッシュ メモリ内のイメージの チェックサムは、copy 特権 EXEC コマンドを発行してイメージをコピーしたときに、画面の下部に表示されます。この README ファイルは、サーバにシステム ソフトウェア イメージをインストールしたときに、自動的にネットワーク サーバにコピーされています。

注意

ſ

チェックサムの値が README ファイルの値と一致しない場合、ルータをリブートしてはいけませ ん。代わりに、copy コマンドを発行して、もう一度、チェックサムを比較してください。何度やっ ても正しいチェックサムが得られない場合は、フラッシュ メモリからルータをリブートする*前に、* フラッシュ メモリ オリジナルのシステム ソフトウェア イメージをフラッシュ メモリにコピーして ください。フラッシュ メモリに壊れたイメージが入っている場合に、フラッシュから起動を試みる と、ルータは ROM に保存されているシステム イメージを起動します(ネットワーク サーバからの 起動が設定されていないことが前提です)。ROM に完全に機能するシステム イメージが入っていな い場合、ルータは機能しないため、直接コンソール ポートに接続して再設定する必要があります。

フラッシュ メモリのコンテンツ リストには、個々のファイルのチェックサムは含まれていません。イ メージをフラッシュ メモリまたはフラッシュ メモリ デバイスにコピーした後でイメージ チェックサム を再計算し、確認するには、特権 EXEC モードで次のコマンドを使用します。

| コマンド                                                                      | 目的                                                |
|---------------------------------------------------------------------------|---------------------------------------------------|
| <pre>Router# verify flash-filesystem:[partition-number:] [filename]</pre> | イメージをフラッシュ メモリにコピーした後で、イメージ<br>チェックサムを再計算し、確認します。 |

コマンドでファイル名を指定しなかった場合、ルータからプロンプトが表示されます。デフォルトでは、フラッシュ内の最後の(最新の)ファイルの入力が求められます。デフォルトファイルのチェックサムを再計算するには、Returnキーを押すか、プロンプトに別のファイルの名前を入力します。ただし、マイクロコードイメージのチェックサムは、常に 0x0000です。

次に、slot0 内の c7200-js-mz というイメージを確認する例を示します。

Router# verify slot0:c7200-js-mz

Verified slot0:c7200-js-mz

# HTTP または HTTPS を使用したイメージのコピー

Cisco IOS Release 12.4 は、HTTP または Secure HTTP (HTTPS) プロトコルを使用して、Cisco IOS ソフトウェア ベースのデバイスと、リモートの HTTP サーバの間のファイル転送をサポートします。

リモート HTTP サーバの間でファイルをコピーするには、システム イメージが、大半の Cisco IOS ソ フトウェア イメージに統合されている HTTP クライアント機能をサポートしている必要があります。 HTTP クライアントはデフォルトでイネーブルになっています。使用しているシステムで HTTP クラ イアントがサポートされているかどうかを判断するには、show ip http client all 特権 EXEC モード コ マンドを発行します。このコマンドを実行できれば、HTTP クライアントがサポートされています。

この機能の詳細については、「Transferring Files Using HTTP or HTTPS」モジュールを参照してください。

# ローカル フラッシュ メモリ デバイス間でのイメージのコ ピー

複数のフラッシュ メモリ デバイスを持つルータでは、図 9 に示すように、内部フラッシュ メモリや PCMCIA スロットのフラッシュ メモリ カードなどのフラッシュ メモリ ファイル システムから、別の フラッシュ メモリ デバイスにイメージをコピーできます。イメージを別のフラッシュ デバイスにコ ピーする理由の1つにバックアップ コピーの作成があります。

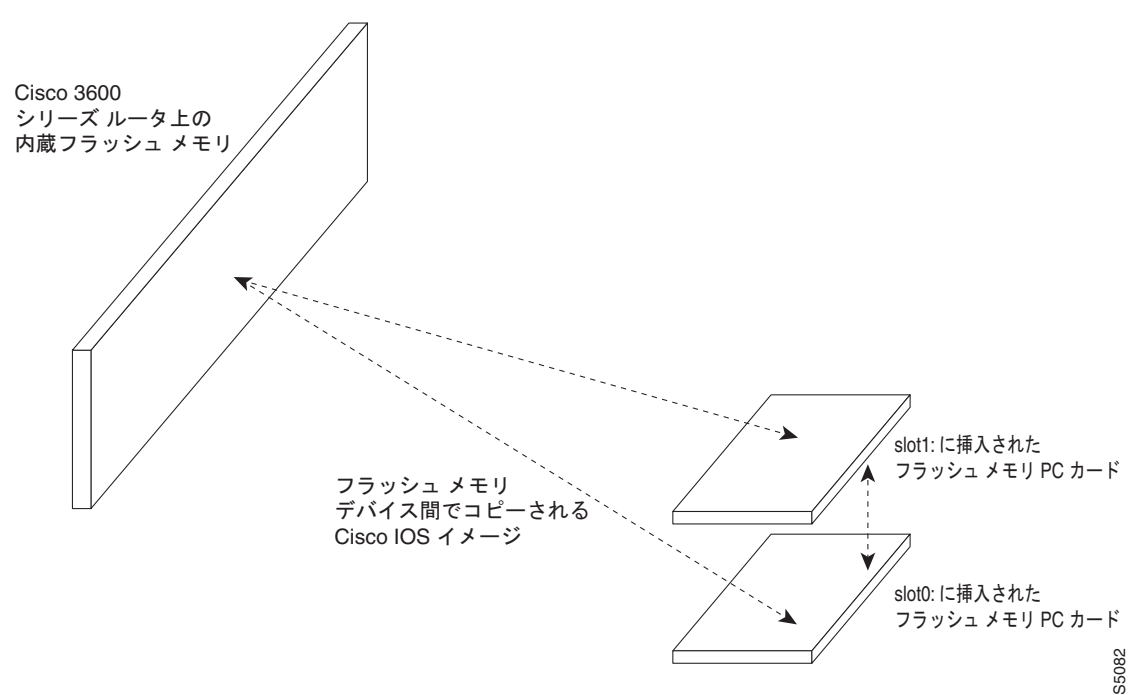

#### 図 9 フラッシュ メモリ ファイル システム間でのイメージのコピー

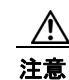

新しいフラッシュ デバイスにコピーする前に、まず、デバイスをフォーマットする必要があります。 新しいメディアはすべて、フォーマットが必要です。シスコ デバイスで使用されるメモリ メディア は、通常、あらかじめフォーマットされていません。あらかじめフォーマットされていたとしても、 Cisco ファイル システムを使用して最初にフォーマットすることにより、互換性のないフォーマット の持つ潜在的な問題を回避しやすくなります。 フォーマットされていないフラッシュ デバイスや、フォーマットが不適切なフラッシュ デバイスに イメージをコピーしようとしても、一部のデバイスではエラー メッセージが生成されない可能性が あります。このため、次の表に示す show および verify 手順を強く推奨します。 フラッシュ デバイスのフォーマット手順については、「Maintaining System Memory」の章を参照し てください。

フラッシュ メモリ デバイス間でイメージをコピーするには、特権 EXEC モードで、次のコマンドを使用します。

|        | コマンド                                            | 目的                                                                         |
|--------|-------------------------------------------------|----------------------------------------------------------------------------|
| ステップ 1 | Router# <b>show</b> flash-filesystem:           | フラッシュ メモリのレイアウトとコンテンツを表示し<br>ます。                                           |
| ステップ 2 | Router# <b>copy</b> source-url destination-url  | ローカル フラッシュ メモリ デバイス間でイメージをコ<br>ピーします。                                      |
| ステップ 3 | Router# <b>verify</b> flash-filesystem:filename | コピーしたイメージのチェックサムを確認します(使<br>用しているイメージの MD5 チェックサムは Cisco.com<br>から取得できます)。 |

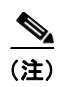

ſ

コピー元デバイスとコピー先デバイスは同じにはできません。たとえば、**copy slot1: slot1:** コマンドは無効です。

## ローカル フラッシュ メモリ デバイス間でファイルをコピーする例

次に、new-ios というファイルを内部フラッシュ メモリのパーティション1からスロット0にコピーす る例を示します。

Router# show flash: partition 1

System flash directory, partition 1: File Length Name/status 1 3142748 admin/images/new-ios [3142812 bytes used, 1051492 available, 4194304 total]

#### Router# show slot0:

PCMCIA Slot0 flash directory
File Length Name/status
1 1711088 /tftpboot/gate/c3600-i-mz
[1711152 bytes used, 2483152 available, 4194304 total]

Router# copy flash:1:admin/images/new-ios slot0:admin/images/new-ios

Verifying checksum for 'admin/images/new-ios' (file # 1)... OK

Flash device copy took 00:00:50 [hh:mm:ss] Verifying checksum... OK (0xB732)

Router# show slot0:

PCMCIA Slot0 flash directory File Length Name/status 1 3142748 admin/images/new-ios [3142812 bytes used, 1051492 available, 4194304 total]

Router# verify slot0: Verify filename []? new-ios ! long pause ... Verifying file integrity of slot0:new-ios......! Embedded Hash MD5 : E1A04D4DE1ED00407E6E560B315DA505 Computed Hash MD5 : E1A04D4DE1ED00407E6E560B315DA505 CCO Hash MD5 : C03EC4564F86F9A24201C88A9DA67317

```
Signature Verified Verified slot0:
```

Router#

# コンフィギュレーション ファイルでのスタートアップ シス テム イメージの指定

スタートアップ コンフィギュレーション ファイル、または BOOT 環境変数に複数のブート コマンド を入力して、ルータにシステム イメージをロードするためのバックアップ方法を提供できます。シス テム イメージをロードする方法には、次の3種類があります。

- フラッシュメモリから:フラッシュメモリにより、ROM を変更することなく、新しいシステム イメージをコピーできます。フラッシュメモリに格納されている情報は、サーバからシステム イ メージをロードしているときに発生する可能性のあるネットワークエラーに対して脆弱ではあり ません。
- ネットワーク サーバから:フラッシュ メモリが破損したときに、Maintenance Operation Protocol (MOP; メンテナンス オペレーション プロトコル)、TFTP、rcp、または FTP を予備の起動方法と して使用して、ネットワーク サーバからシステム イメージをロードするように指定できます。一 部のプラットフォームでは、TFTP、rcp、または FTP を使用して、ネットワーク サーバからブー トイメージをロードするように指定できます。
- ROM から:フラッシュメモリの破損とネットワーク障害が同時に発生した場合に起動するための 最後の手段として、ROM からシステムイメージをロードするように指定します。ROM に格納さ れたシステムイメージは、フラッシュメモリや、ネットワークサーバに格納されたものとは異な り、必ずしも最新の状態ではない可能性があります。

(注)

一部のプラットフォームは ROM から起動できません。

スタートアップ コンフィギュレーション ファイル、または BOOT 環境変数には、さまざまなタイプの ブート コマンドを任意の順序で入力できます。複数のブート コマンドが入力されている場合、Cisco IOS ソフトウェアは、これらのコマンドを入力されている順序で試行します。

(注)

ROM からの起動は、フラッシュ メモリからの起動よりも高速です。しかし、フラッシュ メモリからの起動は、ネットワーク サーバからの起動よりも、さらに早く、高い信頼性を持っています。

## フラッシュ メモリからのシステム イメージのロード

ルータがフラッシュメモリから起動されるように設定するには、次の項で説明する作業を実行します。 フラッシュメモリにより、ネット経由でしかアクセスできないファイルへの依存度が小さくなるため、 ネットワーク障害の影響を受けにくくなります。

### フラッシュ メモリの設定

フラッシュメモリ内のシステムイメージをロードするように、ルータを設定するには、次の手順を実行します。

#### タスク

- **ステップ1** (任意) TFTP、rcp、または FTP を使用して、システム イメージ、またはブート イメージをフラッシュ メモリに コピーします。この手順の実行の詳細については、「イメージをネットワーク サーバからフラッシュ メモリヘコ ピー」の項を参照してください。
- **ステップ2** フラッシュ メモリ、またはブート フラッシュ メモリ内の希望するファイルおよび場所から、自動的に起動するよう にシステムを設定します。「フラッシュ メモリ内のイメージからルータの自動起動を設定」を参照してください。
- **ステップ3**(任意)現在のコンフィギュレーション レジスタ設定に応じて、コンフィギュレーション レジスタの値を変更しま す。コンフィギュレーション レジスタの変更の詳細については、「フラッシュ メモリ内のイメージからルータの自 動起動を設定」の項を参照してください。
- ステップ4 (任意)一部のプラットフォームについて、BOOTLDR環境変数を設定して、ブートイメージの場所を変更します。
- ステップ5 設定を保存します。

Γ

**ステップ6** 電源をオフにしてから再びオンにし、システムをリブートして、すべてが期待しているとおりに動作していること を確認します。

### フラッシュ メモリ内のイメージからルータの自動起動を設定

フラッシュ メモリ内のイメージから自動的に起動するようにルータを設定するには、特権 EXEC モードで始まる次のコマンドを使用します。

|        | - •                                                                                           |                                                                                   |
|--------|-----------------------------------------------------------------------------------------------|-----------------------------------------------------------------------------------|
|        | コマンド                                                                                          | 目的                                                                                |
| ステップ 1 | Router# configure terminal                                                                    | 端末からグローバル コンフィギュレーション モー                                                          |
|        |                                                                                               | ドを開始します。                                                                          |
| ステップ 2 | Router(config) <b># boot system flash</b> [flash-filesystem:]<br>[partition-number:] filename | フラッシュ メモリに格納されている、起動に使用<br>すべきイメージ ファイルの名前を指定します。                                 |
| ステップ 3 | Router(config)# config-register value                                                         | コンフィギュレーション ファイルで指定されたシ<br>ステム イメージをロードできるように、コンフィ<br>ギュレーション レジスタを設定します。         |
| ステップ 4 | Router(config)# end                                                                           | コンフィギュレーション セッションを終了し、グ<br>ローバル コンフィギュレーション モードを終了し<br>ます。                        |
| ステップ 5 | Router# copy system:running-config<br>nvram:startup-config                                    | システム実行コンフィギュレーションを、デバイ<br>ス スタートアップ コンフィギュレーション<br>(startup-config ファイル)として保存します。 |

|        | コマンド                              | 目的                                              |
|--------|-----------------------------------|-------------------------------------------------|
| ステップ 6 | Router# more nvram:startup-config | (任意) スタートアップ コンフィギュレーションの<br>コンテンツを検証できるようにします。 |
| ステップ 7 | Router# reload                    | システムをリブートします。                                   |

パーティションされているルータについては、パーティションを指定しなかった場合、ルータは1つ目 のパーティションから起動します。ファイル名を指定しなかった場合、ルータはパーティション内で発 見された最初の有効なイメージから起動します。

複数のイメージファイル名を入力した場合、ルータはこれらのファイル名を、入力された順に試行します。

コンフィギュレーション ファイルからファイル名を削除するには、no boot system flash グローバル コンフィギュレーション コマンドを入力し、ファイルの場所を指定します。

(注)

no boot system コンフィギュレーション コマンドは、引数に関係なく、すべての boot system コン フィギュレーション コマンドをディセーブルにします。no boot system コマンドに対して flash キー ワード、または *filename* 引数を指定すると、これらの引数で指定されたコマンドだけがディセーブル になります。

#### フラッシュ メモリからのルータの起動を設定する例

次に、フラッシュメモリ内のイメージから自動的に起動するようにルータを設定する例を示します。

```
Router# configure terminal
Router(config)# boot system flash new-image
Router(config)# config-register 0x010F
Router(config)# end
Router# copy system:running-config nvram:startup-config
[ok]
Router# reload
[confirm]
%SYS-5-RELOAD: Reload requested
System Bootstrap, Version 12.0(7)W5(15) RELEASE SOFTWARE
```

Copyright (c) 1986-2001 by Cisco Systems, Inc. RP1 processor with 16384 Kbytes of memory

F3: 1871404+45476+167028 at 0x1000

Restricted Rights Legend

## ネットワーク サーバからのシステム イメージのロード

FTP、TFTP、rcp、または MOP を使用して、ネットワーク サーバからシステム イメージをロードす るように、Cisco IOS ソフトウェアを設定できます。

MOP を使用してネットワーク サーバから起動することがなく、FTP、TFTP、または rcp を指定して いない場合、デフォルトでは、指定したシステム イメージは、TFTP 経由でネットワーク サーバから 起動されます。

(注)

ſ

ネットワーク サーバとして Sun ワークステーション、ファイルの転送に TFTP を使用している場合は、 User Datagram Protocol (UDP; ユーザ データグラム プロトコル) チェックサムの確認と生成ができる ように、ワークステーションを設定します。詳細は、Sun のマニュアルを参照してください。

パフォーマンスと信頼性を向上させるには、rcp を使用して、ネットワーク サーバからシステム イ メージを起動します。rcp 実装では TCP が使用されます。これにより、データが確実に配信されるよ うになります。

boot ROM モニタ コマンドを発行する場合、リモート ユーザ名を具体的に指定することはできません。 代わりに、ルータのホスト名を使用します。リモート サーバが UNIX システムと同様にディレクトリ 構造を持っている場合、rcp を使用して、ネットワーク サーバからルータを起動すると、Cisco IOS ソ フトウェアは、このリモート ユーザ名を持つディレクトリに対するサーバ上のシステム イメージを検 索します。

また、ネットワーク サーバ上の圧縮されたイメージから起動することもできます。圧縮されたイメー ジを使用する理由の1つは、格納用メモリを十分に確保することにあります。EPROM に ROM から実 行されるイメージが含まれていないルータでは、ルータがネットワーク サーバからソフトウェアを起 動した場合、起動されるイメージと実行中のイメージの両方がメモリに収まらなければなりません。実 行中のイメージが大きい場合、メモリには、ネットワーク サーバから起動されるイメージを使用でき る余地がない可能性があります。

ネットワーク サーバから通常のイメージを起動するのに十分な余地がメモリにはない場合、どのよう な UNIX プラットフォームでも、compress インターフェイス コンフィギュレーション コマンドを使 用して、圧縮されたソフトウェア イメージを作成できます。compress コマンドの使用方法について は、ご使用の UNIX プラットフォームのマニュアルを参照してください。

FTP ネットワーク サーバからのシステム イメージのロードを指定するには、特権 EXEC モードで始ま る次のコマンドを使用します。

|        | コマンド                                                                                                    | 目的                                                                    |
|--------|----------------------------------------------------------------------------------------------------|-----------------------------------------------------------------------|
| ステップ 1 | Router# configure terminal                                                                                       | グローバル コンフィギュレーション モードを開始<br>します。                                      |
| ステップ 2 | Router(config) <b># boot system</b> [ <b>rcp</b>   <b>tftp</b> ] <i>filename</i><br>[ <i>ip-address</i> ]<br>または | rcp、TFTP、または MOP を使用して、ネットワー<br>ク サーバから起動されるシステム イメージ ファイ<br>ルを指定します。 |
|        | Router(config)# <b>boot system mop</b> filename [mac-address]<br>[interface]                                     |                                                                       |
| ステップ 3 | Router(config)# config-register value                                                                            | コンフィギュレーション ファイルで指定されたイ<br>メージをロードできるように、コンフィギュレー<br>ション レジスタを設定します。  |

|        | コマンド                                                              | 目的                                              |
|--------|-------------------------------------------------------------------|-------------------------------------------------|
| ステップ 4 | Router(config) # exit                                             | コンフィギュレーション モードを終了します。                          |
| ステップ 5 | Router# copy system:running-config<br>nvram:startup-config<br>または | コンフィギュレーション ファイルをスタートアッ<br>プ コンフィギュレーションに保存します。 |
|        | Router# copy run start                                            |                                                 |

次の例では、ルータは rcp を使用して、IP アドレス 172.16.0.1 のネットワーク サーバにある testme5.tester システム イメージ ファイルを起動しています。

Router# configure terminal
Router(config)# boot system rcp testme5.tester 172.16.0.1
Router(config)# config-register 0x010F
Router(config)# exit
Router# copy system:running-config nvram:startup-config

次の項では、boot system mop コマンドを使用して起動されるようにシステムを設定した場合に、要求 の再試行回数と頻度を変更する方法を説明します。

### MOP 要求パラメータの変更

MOP を使用して、ネットワーク サーバから起動 (boot system mop グローバル コンフィギュレーショ ン モード コマンドを使用) するようにルータを設定している場合、このルータは、始動中、コンフィ ギュレーション ファイル要求を MOP ブート サーバに送信します。デフォルトでは、MOP ブート サー バからの応答を必要とする要求を送信したときに、このサーバが応答しなかった場合、このメッセージ は 4 秒後に再送信されます。この再送信は最高 8 回行われます。MOP デバイス コードは、デフォルト でシスコ デバイス コードに設定されています。

MOP ブート サーバとルータが低速のシリアル リンクで分断されている場合、ルータがメッセージへの応 答を受け取るまでには4秒以上かかる可能性があります。したがって、このようなリンクを使用している 場合は、4秒以上待ってからメッセージを再送信するように、ソフトウェアを設定することができます。 また、MOP 要求や MOP デバイス コードについては、最大再試行回数を変更することもできます。

MOP サーバへの起動要求の送信に使用される Cisco IOS ソフトウェア要求パラメータを変更するには、 特権 EXEC モードで始まる次のコマンドを使用します。

|        | コマンド                                                                                              | 目的                                              |
|--------|---------------------------------------------------------------------------------------------------|-------------------------------------------------|
| ステップ 1 | Router# configure terminal                                                                        | 端末からグローバル コンフィギュレーション モー                        |
|        |                                                                                                   | ドを開始します。                                        |
| ステップ 2 | Router(config)# mop device-code {cisco   ds200} mop<br>retransmit-timer seconds mop retries count | MOP サーバ パラメータを変更します。                            |
| ステップ 3 | Router(config)# end                                                                               | グローバル コンフィギュレーション モードを終了<br>します。                |
| ステップ 4 | Router# copy running-config startup-config                                                        | コンフィギュレーション ファイルをスタートアッ<br>プ コンフィギュレーションに保存します。 |

次の例では、ルータがメッセージを送信してから 10 秒以内に MOP ブート サーバが応答しなかった場合、メッセージが再送信されます。

Router# configure terminal Router (config)# mop retransmit-timer 10 Router (config)# end Router# copy running-config startup-config

## ROM からのシステム イメージのロード

ROM システム イメージをバックアップとしてコンフィギュレーション ファイルのその他のブート指示にロードするには、特権 EXEC モードで始まる次のコマンドを使用します。

|        | コマンド                                                       | 目的                                                                        |
|--------|------------------------------------------------------------|---------------------------------------------------------------------------|
| ステップ 1 | Router# configure terminal                                 | グローバル コンフィギュレーション モードを開始<br>します。                                          |
| ステップ 2 | Router(config)# boot system rom                            | バックアップ イメージとして、ROM システム イ<br>メージを使用することを指定します。                            |
| ステップ 3 | Router(config)# <b>config-register</b> value               | コンフィギュレーション ファイルで指定されたシ<br>ステム イメージをロードできるように、コンフィ<br>ギュレーション レジスタを設定します。 |
| ステップ 4 | Router(config)# <b>end</b>                                 | グローバル コンフィギュレーション モードを終了<br>します。                                          |
| ステップ 5 | Router# copy system:running-config<br>nvram:startup-config | コンフィギュレーション ファイルをスタートアッ<br>プ コンフィギュレーションに保存します。                           |

次の例では、ルータは ROM から起動されるように設定されています。

```
Router# configure terminal
Router(config)# boot system rom
Router(config)# config-register 0x010F
Router(config)# end
Router# copy system:running-config nvram:startup-config
```

```
<u>》</u>
(注)
```

ſ

Cisco 7000 シリーズのルータを ROM からロードすることはできません。

## 耐障害性のある起動ストラテジの使用

ネットワーク障害により、ネットワーク サーバからの起動が不可能になることがあります。ネット ワーク障害の影響を抑えるために、次の起動ストラテジを検討してください。フラッシュを取り付け、 設定した後で、次の順序でルータが起動されるように設定します。

- 1. イメージをフラッシュから起動
- 2. イメージをネットワーク サーバから起動
- 3. ROM イメージから起動

この順序で起動すると、最も耐障害性が強くなります。特権 EXEC モードで始まる次のコマンドを使用して、ルータをまずフラッシュから起動し、次にネットワーク サーバのシステム ファイルから、最後に ROM から起動します。

|        | コマンド                                            | 目的                       |  |
|--------|-------------------------------------------------|--------------------------|--|
| ステップ 1 | Router# configure terminal                      | グローバル コンフィギュレーション モードを開始 |  |
|        |                                                 | します。                     |  |
| ステップ 2 | Router(config) # boot system flash              | フラッシュ メモリから起動するようにルータを設  |  |
|        | [flash-filesystem:][partition-number:] filename | 定します。                    |  |

|        | コマンド                                                                                      | 目的                                                                        |
|--------|-------------------------------------------------------------------------------------------|---------------------------------------------------------------------------|
| ステップ 3 | Router(config) <b># boot system</b> [ <b>rcp</b>   <b>tftp</b> ] filename<br>[ip-address] | ネットワーク サーバから起動するようにルータを<br>設定します。                                         |
| ステップ 4 | Router(config) # boot system rom                                                          | ROM から起動されるようにルータを設定します。                                                  |
| ステップ 5 | Router(config)# config-register value                                                     | コンフィギュレーション ファイルで指定されたシ<br>ステム イメージをロードできるように、コンフィ<br>ギュレーション レジスタを設定します。 |
| ステップ 6 | Router(config)# end                                                                       | グローバル コンフィギュレーション モードを終了<br>します。                                          |
| ステップ7  | Router# copy system:running-config<br>nvram:startup-config                                | コンフィギュレーション ファイルをスタートアッ<br>プ コンフィギュレーションに保存します。                           |

次の例では、ルータはまず、内部フラッシュ イメージ gsxx を起動するように設定されています。この イメージが失敗したら、ルータはネットワーク サーバからコンフィギュレーション ファイル gsxx を起 動します。この方法も失敗した場合は、ROM から起動します。

```
Router# configure terminal
Router(config)# boot system flash gsxx
Router(config)# boot system gsxx 172.16.101.101
Router(config)# boot system rom
Router(config)# config-register 0x010F
Router(config)# end
Router# copy system:running-config nvram:startup-config
[ok]
```

このストラテジでは、ルータ1つあたり、起動源を3種類、使用できることになります。これらの起動 源は、ネットワークやファイルサーバの不具合による悪影響の軽減に役立ちます。

# Xmodem または Ymodem を使用したシステム イメージの 回復

ネットワーク サーバにアクセスできないときに、システム イメージをダウンロードする必要がある場 合(アップデートが必要な場合、またはフラッシュ メモリ内のシステム イメージがすべて何らかの理 由で破損または消去された場合)、Xmodem または Ymodem プロトコルを使用して、PC、UNIX ワー クステーション、Macintosh などのローカル コンピュータまたはリモート コンピュータからイメージ をコピーすることができます。この機能は主に障害回復のために使用されます。これを図に表すと、 図 10 のようになります。

(注)

Xmodem または Ymodem を使用したシステム イメージの回復は、Cisco 1600 シリーズ、および Cisco 3600 シリーズ ルータだけで可能です。

Xmodem と Ymodem はファイル転送に使用される一般的なプロトコルで、Windows 3.1 (TERMINAL.EXE)、Windows 95 (HyperTerminal)、Windows NT 3.5x (TERMINAL.EXE)、 Windows NT 4.0 (HyperTerminal)、Linux UNIX フリーウェア (minicom) などのアプリケーション に含まれています。

Cisco 3600 シリーズ ルータでは、Cisco IOS ソフトウェアの障害回復技術である XBOOT 機能はサ ポートされていません。また、ブート ヘルパー (rxboot) イメージも持っていません。

Xmodem や Ymodem によるダウンロードは低速ですから、これらはネットワーク サーバにアクセスで きない場合だけ使用してください。転送速度を上げるには、転送ポートの速度を 115200 bps に設定し ます。

Cisco 3600 シリーズのルータでは、Cisco IOS ソフトウェアを使用して、ファイル転送を行うことがで きます。また、ローカル システム イメージがすべて破損している、または消去されている場合は、 ROM モニタを使用できます。Xmodem または Ymodem ファイル転送に Cisco IOS ソフトウェアを使 用する場合、転送は AUX ポート、またはコンソール ポートで行われます。ハードウェア フロー制御 をサポートしている AUX ポートの使用を推奨します。ROM モニタからのファイル転送では、コン ソール ポートを使用する必要があります。

Cisco 1600 シリーズのルータでは、ROM モニタだけから、コンソール ポート経由でファイル転送を 実行できます。

#### 図 10 Xmodem または Ymodem を使用して Cisco 3600 シリーズ ルータにシステム イメージをコ ピー

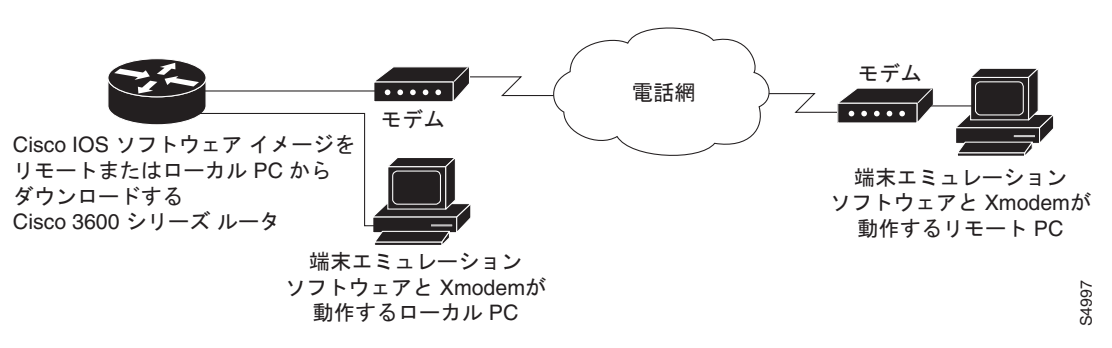

Xmodem または Ymodem プロトコルを使用して、コンピュータまたはワークステーションからルータ に Cisco IOS イメージをコピーするには、必要に応じて、次のコマンドを使用します。

|        | コマンド                                                                                                    | 目的                                                                                                    |
|--------|----------------------------------------------------------------------------------------------------|----------------------------------------------------------------------------------------------------|
| ステップ1  | Router# copy xmodem:<br>flash-filesystem:[partition:][filename]<br>または<br>Router# copy ymodem:<br>flash-filesystem:[partition:][filename] | EXEC モードで、Cisco IOS ソフトウェアを使用し<br>て、コンピュータからフラッシュ メモリヘシステム<br>イメージをコピーします(Cisco 3600 シリーズの<br>ルータだけの機能)。                                                                                                    |
| ステップ 2 | ROMMON > <b>xmodem</b> [-c] [-y] [-e] [-f] [-r] [-x] [-s<br>data-rate] [filename]                                                         | Cisco 1600 シリーズのルータでは、ROM モニタ<br>モードでコンピュータからフラッシュ メモリにシス<br>テム イメージをコピーします。                                                                                                    |
|        |                                                                                                    | -c オプションは CRC-16 チェックサムを提供します。<br>-y は Ymodem プロトコルを使用します。-e はフラッ<br>シュ メモリ内の先頭パーティションを消去します。<br>-f はフラッシュ メモリ全体を消去します。-r はイ<br>メージを DRAM にダウンロードします (デフォルト<br>はフラッシュ メモリです)。-x は、ダウンロード後<br>にイメージが実行されないようにします。-s はコン<br>ソール ポートのデータ レートを設定します。 |
| ステップ 3 | ROMMON > <b>xmodem</b> [-c   -y   -r   -x] [filename]                                                                                     | Cisco 3600 シリーズのルータでは、ROM モニタ<br>モードでコンピュータからフラッシュ メモリにシス<br>テム イメージをコピーします。                                                                                                    |

Cisco IOS イメージの転送元コンピュータでは、端末エミュレーション ソフトウェアと Xmodem また は Ymodem プロトコルが稼動されている必要があります。

Cisco 1600 シリーズのルータでは、-r オプション(DRAM へのダウンロード)を指定した場合、転送 中のファイルを保存できるだけの容量がルータの DRAM に必要です。フラッシュ メモリから実行する 場合、イメージはフラッシュ メモリの先頭ファイルの位置になければなりません。フラッシュ メモリ から、起動する新しいイメージをコピーする場合、まず、既存のファイルをすべて削除してください。

### Cisco IOS ソフトウェアを使用した Xmodem 転送

次に、Cisco IOS ソフトウェア、および Xmodem プロトコルを使用したファイル転送作業を示します。 Ymodem プロトコルの場合も、copy ymodem: 特権 EXEC コマンドを使用して、同様の手順で行います。

(注)

この機能が使用できるのは、Cisco 3600 シリーズのルータだけです。

端末エミュレーション ソフトウェアと Xmodem プロトコルが稼動しているコンピュータから Cisco IOS イメージを転送するには、次の手順を実行します。

- **ステップ1** Cisco IOS ソフトウェア イメージをリモート コンピュータのハード ドライブに保存します。イメージ は Cisco.com からダウンロードできます。
- ステップ2 リモート コンピュータから転送するには、モデムを Cisco 3600 シリーズ ルータの AUX ポートと標準 電話ネットワークに接続します。AUX ポートはデフォルトで速度 9600 bps、2 ストップ ビット、パリ ティなしに設定されています。最高速度は 115200 bps です。modem inout ライン コンフィギュレー ション コマンドを入力して、受信コールと発信コールの両方についてルータを設定します。

リモート コンピュータと電話ネットワークにモデムを接続します。リモート コンピュータは電話ネットワークにダイヤルして、ルータに接続します。

ローカル コンピュータから転送するには、null モデム ケーブルを使用して、ルータの AUX ポートを コンピュータのシリアル ポートに接続します。ルータで設定されている AUX の速度は、ローカル コ ンピュータで設定されている転送速度と一致していなければなりません。

**ステップ3** コンピュータの端末エミュレータ ウィンドウの特権 EXEC プロンプトに対して、copy xmodem: flash: 特権 EXEC コマンドを入力します。

Router# copy xmodem: flash:

\*\*\*\* WARNING \*\*\*\* x/ymodem is a slow transfer protocol limited to the current speed settings of the auxiliary/console ports. The use of the auxiliary port for this download is strongly recommended. During the course of the download no exec input/output will be available.

- ステップ4 Enter キーを押して、続行します。
- ステップ 5 Cyclic Redundancy Check (CRC; 巡回冗長検査) ブロック チェックサムを使用するかどうかを指定します。CRC はデータがコンピュータからルータに正確に転送されたことを検証するテストです。使用しているコンピュータで CRC ブロック チェックサムがサポートされていない場合は、プロンプトにnoと入力します。

Proceed? [confirm] Use crc block checksumming? [confirm] **no**  ステップ6 ソフトウェアが不良データブロックの受信を試行する回数の上限を決定します。この回数を超えると、 コピー操作は失敗であると宣言されます。デフォルトの試行回数は10回です。ノイズの多い電話回線で は、この回数を大きめに設定する必要が生じる場合があります。再試行回数を無制限に設定することが できます。

Max Retry Count [10]: 7

**ステップ7** このファイルが、有効な Cisco 3600 シリーズ イメージであることを確認するかどうかを決定します。

Perform image validation checks? [confirm] Xmodem download using simple checksumming with image validation Continue? [confirm]

転送の開始後、イメージが有効であれば、ソフトウェアにより転送に必要なフラッシュ メモリの空き 容量がルータ上に存在するかどうかが判断されます。

System flash directory: File Length Name/status 1 1738244 images/c3600-i-mz [1738308 bytes used, 2455996 available, 4194304 total]

ステップ8 転送先のファイル名を入力します。

Destination file name ? **new-ios-image** 

**ステップ9** ファイル転送の前に内蔵フラッシュメモリの内容を消去する必要がない場合は、**no**を入力します。 Erase flash device before writing? [confirm] **no** 

> Copy '' from server as 'new-ios-image' into Flash WITHOUT erase? [yes/no] **yes** Ready to receive file.....

ステップ 10 コンピュータ上の、ルータにシステム イメージを送信している端末エミュレーション ソフトウェアを 使って、Xmodem または Ymodem 転送操作を開始します。ファイル転送を実行する手順については、 使用しているエミュレーション ソフトウェア アプリケーションのマニュアルを参照してください。使 用しているアプリケーションによっては、エミュレーション ソフトウェアから、ファイル転送の進捗 状況が表示されることがあります。

## ROM モニタを使用した Xmodem 転送

ここでは、ROM モニタ、および Xmodem プロトコルを使用したファイル転送について説明します。 Ymodem プロトコルを使用して送信するには、xmodem -y ROM モニタ コマンドを使用します。

Cisco 3600 シリーズのルータでは、コピー先がフラッシュ メモリである場合でも、転送中のファイル を保存できるだけの容量がルータの DRAM に必要です。イメージは内蔵フラッシュ メモリの最初の ファイルにコピーされます。フラッシュ メモリ内の既存のファイルは消去されます。フラッシュ パー ティション、または 2 番目のファイルの位置にファイルをコピーすることはできません。

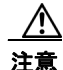

電話ネットワークからコンソールポートにモデムで接続すると、セキュリティ上の問題が発生しま す。この接続を有効にする前に、この問題について検討してください。たとえば、リモートユーザ はこのモデムにダイヤルインし、ルータの設定にアクセスできます。

- ステップ1 Cisco IOS ソフトウェア イメージをリモート コンピュータのハード ドライブに保存します。イメージ は Cisco.com、または Feature Pack (Cisco 1600 シリーズのルータだけの機能) からダウンロードできます。
- ステップ2 リモート コンピュータから転送するには、モデムをルータのコンソール ポートと標準電話ネットワークに接続します。モデムとコンソール ポートの通信速度は同じでなければなりません。これはモデムでサポートされている速度によっても異なりますが、9600 ~ 115200 bps (Cisco 3600 シリーズ ルータ)、または 1200 ~ 115200 bps (Cisco 1600 シリーズ ルータ) になります。ルータのコンソール ポート転送速度の設定には、confreg ROM モニタ コマンドを使用します。Cisco 1600 シリーズのルータでは、-s オプションを使用して、転送速度を設定することもできます。

リモート コンピュータと電話ネットワークにモデムを接続します。リモート コンピュータは電話ネットワークにダイヤルして、ルータに接続します。

ローカル コンピュータから転送するには、null モデム ケーブルを使用して、ルータのコンソール ポートをコンピュータのシリアル ポートに接続します。ルータで設定されているコンソール ポートの速度 は、ローカル コンピュータで設定されている転送速度と一致していなければなりません。

- (注) ローカル コンピュータから転送する場合、Request To Send (RTS; 送信要求) 信号または Data Terminal Ready (DTR; データ端末動作可能) 信号を無視するように、端末エミュレーション プログラムを設定する必要があります。
- **ステップ3**端末エミュレーション ウィンドウに ROM モニタ プロンプトが表示されます。

rommon >

**xmodem** ROM モニタ コマンドを入力します。このとき、必要なコピー オプションや、オプションで Cisco IOS イメージのファイル名を指定することができます。デフォルトでは、イメージはフラッシュ メ モリにロードされます。代わりに DRAM にダウンロードするには、-r オプションを使用します。このイ メージは、通常、ファイル転送の最後に実行されます。実行されないようにするには、-x オプションを 使用します。-c オプションは CRC-16 チェックサムの指定を表します。これは標準のチェックサムより も洗練され、徹底的なチェックサムですが、一部のコンピュータではサポートされていません。

rommon > xmodem -c new-ios-image

Do not start the sending program yet... File size Checksum File name 1738244 bytes (0x1a8604) 0xdd25 george-admin/c3600-i-mz

WARNING: All existing data in flash will be lost! Invoke this application only for disaster recovery. Do you wish to continue? y/n [n]: **yes** Ready to receive file new-ios-image ...

- ステップ 4 Xmodem 転送操作を開始します。これは、リモート コンピュータ上の、ルータにシステム イメージを 送信している端末エミュレーション ソフトウェアから開始されます。Xmodem ファイル転送を実行す る手順については、使用しているエミュレーション ソフトウェア アプリケーションのマニュアルを参 照してください。
- ステップ5 Cisco IOS イメージが転送、実行されます。リモート コンピュータから転送している場合、新しい Cisco IOS イメージの実行が開始された後でも、このコンピュータはコンソール ポートの制御権を持ち 続けます。制御をローカル端末に戻すには、リモート コンピュータのルータ プロンプトから speed bps ライン コンフィギュレーション コマンドを入力して、ルータのコンソール ポートの速度が、ローカル 端末の速度と一致するように再構成します。

Router# configure terminal Router(config)# line 0 Router(config-line)# speed 9600

Γ

リモート接続が解除されます。この結果、モデムをコンソール ポートから切断し、端末回線を再接続 できるようになります。

# マイクロコード イメージのロード、アップグレード、および 検証

Cisco 7200、7500、12000 シリーズのインターネット ルータを含む一部の Cisco ルータでは、マイク ロコードを周辺コンポーネントにロードして、アップデートすることができます。この項では、マイク ロコード イメージのロード、アップグレードおよび検証について、次のサブセクションに分けて説明 します。

- 「マイクロコードイメージの概要」(P.34)
- 「マイクロコードイメージの場所の指定」(P.34)
- 「マイクロコードイメージのリロード」(P.35)
- 「マイクロコードイメージ情報の表示」(P.36)

1

## マイクロコード イメージの概要

マイクロコードは ROM に保存され、新しい機械語命令を追加できるようにします。新しい命令が必要 になったときに、電子回路に組み込む必要はありません。マイクロコードイメージには、さまざまな ハードウェア デバイスから実行できるマイクロコード ソフトウェアが含まれます。たとえば、マイク ロコードは、Cisco 7500 シリーズ ルータの Channel Interface Processor (CIP; チャネル インターフェ イス プロセッサ) や、Cisco 7200 シリーズ ルータの Channel Port Adapter (CPA; チャネル ポート ア ダプタ) でアップデートできます。

デフォルトでは、Cisco IOS システム ソフトウェア イメージにバンドルされたマイクロコードがロードされます。このマイクロコードはデフォルト マイクロコード イメージと呼ばれます。しかし、フラッシュに格納されているマイクロコードを使用するようにルータを設定できます。

RSP7000 を搭載した Cisco 7000 シリーズのルータ、および Cisco 7500 シリーズのルータには、マイク ロコードを格納するための Writable Control Store (WCS) があります。アップデート後のマイクロコー ドは、ブート フラッシュ、または Route/Switch Processor (RSP; ルート スイッチ プロセッサ) カード の PCMCIA スロットの1つに挿入されたフラッシュ メモリ カードから WCS にロードできます。

**copy** 特権 EXEC コマンドを使用して、マイクロコードをフラッシュ ファイル システムにコピーする ことにより、物理的にルータにアクセスすることなく、マイクロコードをアップデートできます。

## マイクロコード イメージの場所の指定

マイクロコード イメージのロード元を指定するには、特権 EXEC モードで始まる次のコマンドを使用 します。

|        | コマンド                                                                                      | 目的                                                                                      |
|--------|-------------------------------------------------------------------------------------------|-----------------------------------------------------------------------------------------|
| ステップ 1 | Router# copy tftp: flash:<br>または<br>Router# copy tftp: file-id                            | (任意) マイクロコード ファイルをフラッシュにコ<br>ピーします。この手順は、マイクロコードをフ<br>ラッシュからロードする必要がある場合だけ実行<br>してください。 |
|        |                                                                                           | イメージをフラッシュ メモリにコピーする方法の<br>詳細については、「イメージをネットワーク サーバ<br>からフラッシュ メモリヘコピー」の項を参照して<br>ください。 |
| ステップ 2 | Router# configure terminal                                                                | グローバル コンフィギュレーション モードを開始<br>します。                                                        |
| ステップ 3 | Router(config)# microcode interface<br>[flash-filesystem:filename [slot]   system [slot]] | メモリの指定された位置から目的のインターフェ<br>イスにマイクロコードをロードするようにルータ<br>を設定します。                             |
| ステップ 4 | Router(config)# end                                                                       | グローバル コンフィギュレーション モードを終了<br>します。                                                        |
| ステップ 5 | Router# copy system:running-config<br>nvram:startup-config                                | 新しい設定情報を保存します。                                                                          |

マイクロコード イメージをダウンロードしようとしたときにエラーが発生した場合は、デフォルトのシステム マイクロコード イメージがロードされます。

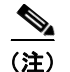

マイクロコードイメージは圧縮できません。

# マイクロコード イメージのリロード

ロードされるマイクロコードを指定するコンフィギュレーション コマンドは次の3つのイベントのいずれかに続けて実装されます。

- システムの起動
- カードの挿入、または取り出し
- microcode reload グローバル コンフィギュレーション コマンドの発行

マイクロコード コンフィギュレーション コマンドを入力し、これらのイベントの1つが発生した後で、 すべてのカードがリセットされ、適切なソースからマイクロコードがロードされます。その後、テスト され、動作可能になります。

マイクロコード コンフィギュレーション コマンドがすべて入力され、プロセッサ カードをリロードす べきであることをシステムに知らせるには、グローバル コンフィギュレーション モードで次のコマン ドを使用します。

| コマンド                             | 目的                                                  |
|----------------------------------|-----------------------------------------------------|
| Router(config)# microcode reload | コンフィギュレーションで指定されたソースから、すべてのインターフェイスお上げプロセッサカードにマイクロ |
|                                  | コードをリロードします。                                        |

microcode reload グローバル コンフィギュレーション コマンドを入力した直後、Return キーを押す と、すべてのマイクロコードがリロードされます。グローバル コンフィギュレーション モードはイ ネーブルのままです。リロードの完了後、exit グローバル コンフィギュレーション コマンドを入力し て、特権 EXEC プロンプトに戻ります。

カードの取り出し、または挿入中でフラッシュメモリが使用中である場合、またはフラッシュのロック 中に microcode reload コマンドを実行した場合、これらのファイルは使用できず、ボード上の ROM マ イクロコードがロードされます。フラッシュメモリが使用可能になったら、もう一度、microcode reload コマンドを実行すると、適切なマイクロコードがロードされます。show flash 特権 EXEC コマン ドは、別のユーザやプロセスがフラッシュメモリをロックしているかどうかを表示します。

(注)

ſ

フラッシュの使用中には、**microcode reload** コマンドを使用してはいけません。たとえば、**copy** {**ftp:** | **rcp:** | **tftp:** } *flash-filesystem*、または **show** *flash-filesystem*: 特権 EXEC コマンドがアクティブである ときに、このコマンドを使用してはいけません。

すべてのプロセッサを ROM からロードするというシステムのデフォルト動作を変更するマイクロコード コマンドを発行すると、microcode reload コマンドが自動的に実行中のコンフィギュレーションに 追加されます。

次に、メモリに書き込まれたマイクロコード コンフィギュレーション コマンドに従って、すべてのコ ントローラをリセットし、指定されたマイクロコードをロードしてから、CxBus complex を再初期化 する例を示します。

Router# configure terminal Router(config)# microcode reload Router(config)# end

## マイクロコード イメージ情報の表示

マイクロコードイメージ情報を表示するには、特権 EXEC モードで次のコマンドを使用します。

| コマンド                   | 目的               |
|------------------------|------------------|
| Router# show microcode | マイクロコード情報を表示します。 |

## 特定プラットフォームでのマイクロコードの使用

マイクロコードを操作するためのコマンドは、プラットフォームによって異なります。この項では、その他の Cisco IOS マニュアルに記載されている特別な設定情報を紹介します。

System Processing Engine (SPE) を使用した、Cisco アクセス サーバ (Cisco AS5800 など) にあるモ デムへのマイクロコード (モデムのファームウェアおよびポートウェア) のダウンロードについては、 『Cisco IOS Dial Technologies Configuration Guide Release 12.4』を参照してください。

Cisco 7000、7200、および 7500 シリーズ ルータのアダプタへの CIP および CPA マイクロコードの ロードに関する詳細は、『*Cisco IOS Bridging and IBM Networking Configuration Guide*』の「IBM Networking」にある「Configuring Cisco Mainframe Channel Connection Adapters」の章を参照してく ださい。

### Cisco 12000 インターネット ルータへのマイクロコード イメージのロード

インターネット ルータに常駐する Cisco IOS イメージに加えて、Cisco 12000 シリーズのライン カードそ れぞれが Cisco IOS イメージを持っています。ルータがリロードされると、指定された Cisco IOS イメー ジが GRP にロードされ、このイメージがすべてのライン カードに自動的にダウンロードされます。

通常、インターネット ルータとライン カードすべてでは同じ Cisco IOS イメージが使用されます。しかし、テストや不具合の修復を目的として、ライン カードの1 つを新しいバージョンのマイクロコードでアップグレードする必要がある場合は、そのライン カードにすでに入っているものとは異なるマイクロコード システム イメージをロードすることができます。また、ライン カードの1 つだけに影響を与えている問題に対処する場合も、このライン カードに新しいイメージをロードする必要があるでしょう。

ライン カードに Cisco IOS イメージをロードするには、まず、copy tftp 特権 EXEC コマンドを使用して、Cisco IOS イメージを、PCMCIA フラッシュ カードの 1 つにあるスロットにダウンロードします。 フラッシュ カードに Cisco IOS イメージをダウンロードしたら、グローバル コンフィギュレーション モードの始めに次のコマンドを使用します。

|        | コマンド                                                                                             | 目的                                                                                                    |
|--------|--------------------------------------------------------------------------------------------------|----------------------------------------------------------------------------------------------------|
| ステップ 1 | Router(config) <b># microcode</b> {oc12-atm   oc12-pos  <br>oc3-pos-4} flash file-id slot-number | ライン カードのタイプ、マイクロコード イメージ<br>の場所、イメージのダウンロード先となるライン<br>カードのスロットを指定します。スロット番号を<br>省略した場合、マイクロコード イメージはすべて<br>のライン カードにダウンロードされます。 |
| ステップ 2 | Router(config) # microcode reload slot-number                                                    | 指定されたライン カードでマイクロコードをリ<br>ロードします。                                                                                               |

|        | コマンド                                             | 目的                                                      |
|--------|--------------------------------------------------|---------------------------------------------------------|
| ステップ 3 | Router(config)# exit                             | コンフィギュレーション モードを終了します。                                  |
| ステップ 4 | Router# execute-on slot slot-number show version | ライン カードに接続し、ディスプレイ出力のバー                                 |
|        | または                                              | ジョン番号をチェックして、新しい Cisco IOS イ<br>メージがこのライン カードに入ったことを確認し |
|        | Router# attach slot-number                       | ます。                                                     |

Cisco 12000 シリーズ ルータでの設定情報の詳細については、Cisco IOS Release 11.2、Cisco IOS Release 12.0S、および Cisco IOS Release 12.2S のマニュアルを参照してください。これらは、Cisco.com にあります。プラットフォーム固有のマニュアルについては、 http://www.cisco.com/univercd/cc/td/doc/product/core/を参照してください。

Cisco and the Cisco Logo are trademarks of Cisco Systems, Inc. and/or its affiliates in the U.S. and other countries. A listing of Cisco's trademarks can be found at www.cisco.com/go/trademarks. Third party trademarks mentioned are the property of their respective owners. The use of the word partner does not imply a partnership relationship between Cisco and any other company. (1005R)

このマニュアルで使用している IP アドレスは、実際のアドレスを示すものではありません。マニュアル内の例、コマンド出力、および 図は、説明のみを目的として使用されています。説明の中に実際のアドレスが使用されていたとしても、それは意図的なものではなく、 偶然の一致によるものです。

© 2007 Cisco Systems, Inc. All rights reserved.

Copyright © 2007–2011, シスコシステムズ合同会社. All rights reserved.

1

■ マイクロコード イメージのロード、アップグレード、および検証